## **ProgressBook Parent Access**

- 1. Go to https://pbaccess.hccanet.org/
- 2. Find the FHSD logo and click on it.

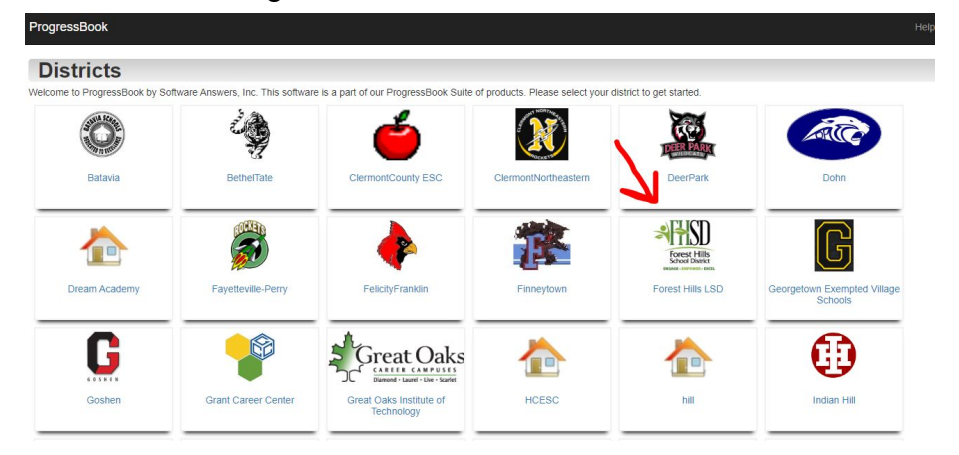

3. Click Sign up

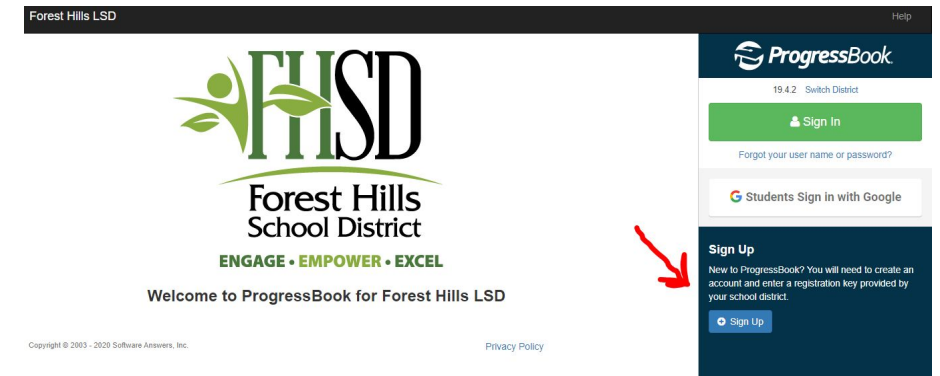

4. Select I am a parent.

| ct the type of account you would like to create:                                       |                                                                                                    |
|----------------------------------------------------------------------------------------|----------------------------------------------------------------------------------------------------|
| Add Another Child to Your P<br>A parent account can have mu<br>account.                | arent Account<br>https://www.arentarentarentarentarentarentarentarent                                               |
| New Parent Account<br>A parent account provides you<br>this option to create your acco | access to view your children's progress, assignments, attendance, etc. Use<br>unt.                                  |
| New Student Account<br>A student account provides stu<br>graded assignments, etc. Use  | idents access to view information about their classes such as homework,<br>this option to create a student account. |

5. Fill out all necessary information. Please use your student's legal name.

## IF you already have an account...to add a student to an existing account:

1. Click My Account on the left hand side of the screen

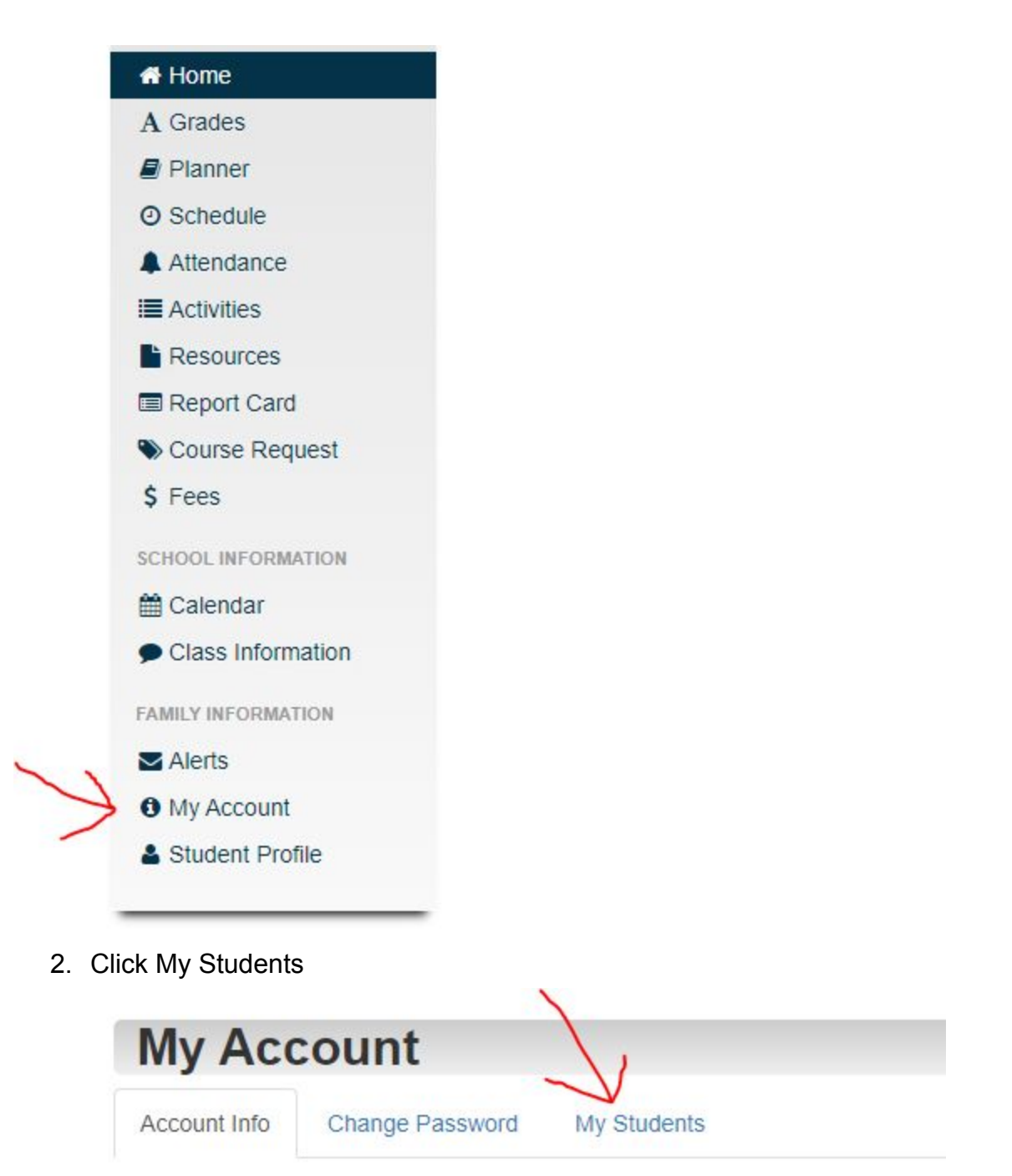

3. Click Link Another Student on the right hand side of the screen

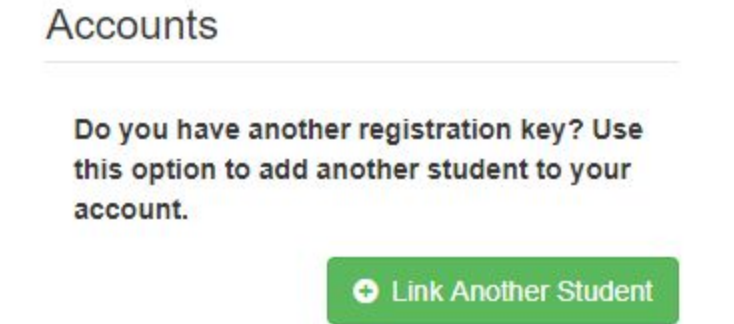

4. Fill out all necessary information. Please use your student's legal name.